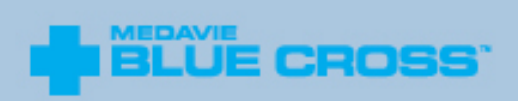

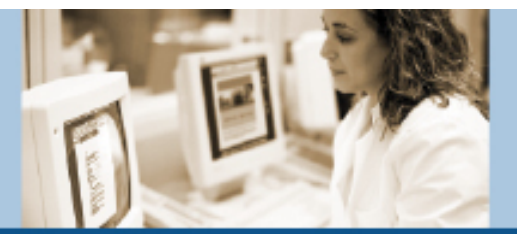

IN PARTNERSHIP WITH HEALTH CARE PROFESSIONALS

# SECURE PROVIDER WEB PORTAL

AND

# **ELECTRONIC CLAIMS SUBMISSION SERVICE**

# SECURE PROVIDER WEB PORTAL AND ELECTRONIC CLAIMS SUBMISSION SERVICE

| INTRODUCTION                                                     | 3  |
|------------------------------------------------------------------|----|
| COMPUTER AND INTERNET REQUIREMENTS                               | 4  |
| REGISTERING FOR SITE ACCESS                                      | 4  |
| How to submit claims to Medavie Blue Cross                       | 7  |
| CLAIM SUBMISSIONS                                                | 8  |
| PRE AUTHORIZATIONS (PRIOR APPROVALS)                             | 13 |
| CLAIM REVERSALS                                                  | 14 |
| PAYMENT SUMMARY                                                  | 15 |
| EXCEPTIONS                                                       | 15 |
| SECURITY FEATURES                                                | 15 |
| PROVIDER WEB AGREEMENT AND ELECTRONIC CLAIM SUBMISSION AGREEMENT | 16 |

## SECURE PROVIDER WEB PORTAL AND ELECTRONIC CLAIMS SUBMISSION SERVICE

#### INTRODUCTION

Medavie Blue Cross is pleased to offer a secure provider web portal allowing providers to conveniently submit prior approval requests and electronic claims submissions directly to us.\*

Using self-explanatory, user-friendly and fully bilingual screens, the secure provider web portal and electronic claims submission service enables you to predetermine what coverage is available to our mutual clients.

In most cases, it will also confirm the amount to be paid by Medavie Blue Cross directly to your office as well as the amount of co-pay to collect from the client, <u>if</u> <u>applicable.</u> Medavie Blue Cross will make payments to your office every second week either by cheque or direct deposit and will include a detailed payment summary.

Medavie Blue Cross does not charge the provider or the client for this service. It's fast, it's easy and it will substantially reduce your paperwork!

**NOTE:** The electronic claims submission service is NOT available to dental and pharmacy providers. Dental providers may submit claims electronically through CDAnet or DACnet. Pharmacies may submit claims electronically through POSv.

# The majority of our groups and individual members are eligible for the Electronic Claims Submission Service. This includes clients of Citizenship and Immigration Canada's Interim Federal Health Program.

The secure provider web portal and Electronic Claims Submission Service conform to the PIPEDA legislation mentioned in the online agreement.

#### **COMPUTER AND INTERNET REQUIREMENTS**

To take advantage of the provider web portal and Electronic Claims Submissions Service, all you will need is access to the Internet. Medavie Blue Cross does not require any special software for accessing the service nor is it designed to be integrated with any practice management or accounting software. Any costs associated with the provider's Internet access and computer hardware will not be the responsibility of Medavie Blue Cross.

#### **REGISTERING FOR SITE ACCESS**

Once your office has Internet access, simply complete the following steps to "get connected" to the secure provider web portal and Electronic Claims Submission Service:

Visit the secure Medavie Blue Cross provider website at <a href="https://provider.medavie.bluecross.ca">https://provider.medavie.bluecross.ca</a>.

|                                                                                                    | Login   Request Account   Français                                                                                                    |
|----------------------------------------------------------------------------------------------------|----------------------------------------------------------------------------------------------------|
| ▶ WELCOME                                                                                                    |                                                                                                    |
| YOU ARE HERE» WELCOME                                                                                                    |                                                                                                    |
| WELCOME                                                                                                    | PROVIDER DOCUMENTS                                                                                                    |
| Welcome to the Provider Portal.                                                                                                    | Citizenship and Immigration Canada (CIC)                                                                                                    |
| For provider inquiries only contact:<br>1-888-614-1880<br>Monday through Friday from 8:30 a.m. to<br>4:30 p.m. (in each Canadian time zone) | The Interim Federal Health Program (IFHP), funded by Citizenship and Immigration Canada (CIC), provides temporary health care coverage for the non-insured populations who are either awaiting an immigration decision, of who are resettling in Canada, in order to reduce risks to public health, ensure care for these populations and assis with their successful integration into Canadian society.  What's changing for IFHP providers with the new Medavie Blue Cross contract?  • Electronic claims submission service and real-time adjudication for all benefit lines; • All prior approvals are processed by Medavie Blue Cross; • New tools including: • Benefit grid that explicitly defines services and approval criteria; • New bilingual claim forms that can also be used for prior approvals; • Clients required to sign claim forms (or a printed statement from the electronic submission) which must be kept for 2 years.  Guides Forms and Agreements Benefit Grid Bull building |
|                                                                                                    | ICD Codes<br>Contact Us                                                                                                    |

Complete the online provider portal self-registration form. An e-mail address is mandatory to participate in this service. If your e-mail address changes, please advise us by updating your Provider Profile on the secure provider web portal to ensure our files remain accurate.

|                                                                                                    | Login   Request Account   Français                                                                                                    |
|----------------------------------------------------------------------------------------------------|----------------------------------------------------------------------------------------------------|
| WELCOME         YOU ARE HERED REQUEST Access         Please select whether you are requesting portal access for an individual or "Request Provider Portal Access for An Organization "         "Request Provider Portal Access for An Organization "         "Requested Provider Programs Interim Federal Health Program (IFHP)         Information         "Organization         "Organization         "Email         "Business Address         "City         "Province         Select         "Postal Code | T ACCESS  r an organization and complete the form below.  Professional Information License / Registration Number Specialty Select Additional Information |
| *Telephone (format: (999) 999-9999)<br>Fax Number (format: (999) 999-9999)<br>*Preferred Language of Correspondence C English C French                                                                                                    |                                                                                                    |
| (Fields marked with * are mandatory)                                                                                                    | Reset                                                                                                    |

You will be asked to agree to the Terms and Conditions Interim Federal Healthcare Program (IFHP) Providers.

| Terms and Conditions                                                                                                   | - |
|----------------------------------------------------------------------------------------------------|---|
| Interim Federal Healthcare Program (IFHP) Providers                                                                    |   |
| The following Terms and Conditions apply to all Approved Providers who provide services to IFHP clients and who accept |   |
| payment from Medavie Blue Cross for those services submitted as claims.                                                |   |
| 1. In order to be registered with Medavie Blue Cross, the Provider must be and remain qualified and entitled to        |   |
| practice professional services under the accepted guidelines of their provincial/territorial licensing body,           |   |
| as recognized by Medavie Blue Cross.                                                                                   |   |
| 2. Provider must verify the eligibility status of each IFHP client before services are rendered.                       |   |
| 3. The submission of claims to Medavie Blue Cross whether on paper or sent electronically is to be done in             |   |
| accordance with these Terms and Conditions, claim submission guidelines and all other procedures outlined              |   |
| in the Interim Federal Health Program Provider Information Handbook for Health Care Professionals and the              |   |
| Electronic Claims Submission Service Agreement.                                                                        |   |
| 4. Medavie Blue Cross will have the right to audit all data and documentation, including the right to conduct          |   |
| on-site audits relating to claims for the purposes of administering IFHP.                                              | • |
| ✓ I have read and agree to the terms and conditions above.                                                             |   |
|                                                                                                    |   |
| Accent                                                                                                    | _ |

Once your request is received, we will complete the internal steps necessary to grant you access to the provider web portal and to submit claims to us electronically. Please allow two (2) working days for this to be completed.

To ensure your security, Medavie Blue Cross will send you a User ID and a temporary password in two separate e-mails to the e-mail address provided at time of registration. Once you have received both e-mails, you will be able to access the secure provider web portal and the Electronic Claims Submission Service.

Please follow the instructions in the e-mails and complete the two reminder "security questions".

You will be prompted to change your password as soon as you log on to the service.

NOTE: All new passwords must meet the following criteria:

- 1. Between eight and 50 characters long.
- 2. Cannot contain the User ID, First Name or Last Name.
- 3. Cannot contain three or more consecutive repeating characters.
- 4. Cannot be the same as any of the previous five passwords.
- 5. Must contain at least one character from three of these four groups:
  - Uppercase letter (A-Z)
  - Lowercase letter (a-z)
  - Number (0-9)
  - Special Character (!#\$'()\*,-./:;=?[]^\_`{|}~)

Should you incorrectly key your password three times or more, your password is automatically disabled as a security measure. A representative from the Medavie Blue Cross Help Desk will be able to reset your password for you. This service is available Monday to Friday, 8 a.m. to 5 p.m. local time by calling 1-888-819-3030.

**IMPORTANT NOTE:** EACH provider is required to submit claims using only HIS/HER respective provider number regardless of whether they are employed by or work in the same clinic or location.

#### HOW TO SUBMIT CLAIMS TO MEDAVIE BLUE CROSS

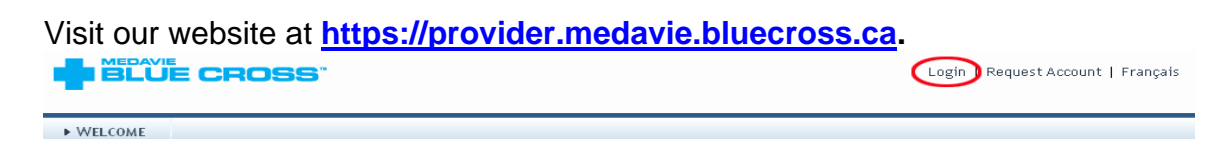

Enter your User ID and assigned password sent to you by Medavie Blue Cross.

| the remis and conditions of this site. |
|----------------------------------------|
|                                        |
| <br>PLEASE SIGN IN TO GAIN ACCESS.     |
|                                        |
| User Name:                             |
|                                        |
| Login Forgot Password?                 |

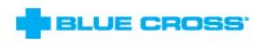

Enter your new password. We recommend you change your password every three (3) months for security reasons, as well as any time there is a change in office staff.

Click on "Accept" for the *Provider Web Portal Agreement and Electronic Claims Submission Agreement*.

|                                                                                                    | Logout   Manage Profile   Update Provider Special                                                                                                    | ty   Change Password   Français                                                                                                    |
|----------------------------------------------------------------------------------------------------|----------------------------------------------------------------------------------------------------|----------------------------------------------------------------------------------------------------|
| WELCOME CLAIMS SPECIAL AUTHORIZATION INQ                                                                                                    | UIRY                                                                                                    | — .                                                                                                    |
| YOU ARE HERED WELCOME                                                                                                    | YOU ARE LOGGED IN AS:                                                                                                    | )   YOUR PROVIDER ID IS:                                                                                                    |
|                                                                                                    | TERMS OF USE                                                                                                    |                                                                                                    |
| PROVI<br>As a condition of use of the Medavie Blue Cross Provider Web<br>Medavie Blue Cross) Confidentiality Agreement must be read<br>any personal information about an identifiable individual. Thi<br>course of our business relationship which identifies a specific<br>Medavie Blue Cross and their affiliates recognize the inheren<br>of information concerning clients and have safeguards in plac<br>Use of this website by the Provider or their representative in<br>is being accessed (hereinafter called the "Provider"). Medavi<br>binding on the Provider or the representative using the web<br>It is the duty of each Provider to protect and safeguard confi<br>Confidentiality Agreement or any related policies may lead to<br>assigned access to the website must agree to the following:<br>1. not to communicate, divulge or disclose Confidential Infor-<br>legal guardian to whom the information pertains. | MEDAVIE INC.<br>IDER WEB PORTAL AGREEMENT<br>b Portal, the following terms and conditions of the<br>l and adhered to. The term "Confidential Informatic<br>is includes any medical, financial or other personal<br>ic individual, group or program.<br>It right to privacy of their clients, and their obligation<br>to the privacy of their clients, and their obligation<br>to the to privacy of their clients, and their obligation<br>to the source that this data is protected.<br>Indicates acceptance of this Agreement by the Pro-<br>le Blue Cross will consider any use of the website at<br>siste on the Provider's behalf.<br>Fidential information gained through the use of this<br>to immediate termination of access to the Provider<br>mation, gained through access to the website with | Medavie Inc (herein referred to as<br>on" includes, but is not limited to,<br>information obtained during the<br>tion to preserve the confidentiality<br>vider on whose behalf the website<br>as an act of part performance that is<br>s website. Failure to abide by this<br>Web Portal Each individual<br>hout the consent of the person or |

**Note:** It is the Provider's responsibility to read this agreement carefully. It outlines the terms and conditions for submitting claims directly to Medavie Blue Cross via our provider web page. Please note the agreement becomes a legally binding document after your office clicks to accept the online version the first time you log on to the system. The agreement is available for future reference as a hyperlink on our provider web page.

To adjudicate a claim through the Medavie Blue Cross Electronic Claims Submission Service, click on the "Claim" tab, and select "Submit a Claim". You may also "View Claims History" by service date and/or client ID number for up to three months.

|                                                                                                    | Logout   Manage Profile   Update Provider Specialty   Change Password   Français                                                                                                    |
|----------------------------------------------------------------------------------------------------|----------------------------------------------------------------------------------------------------|
| WELCOME     CLAIMS     SPECIAL AUTHORIZATION     INQUIRY                                                                                                    |                                                                                                    |
| YOU ARE HERE» WE SUBMIT A CLAIM                                                                                                    | YOU ARE LOGGED IN AS: YOUR PROVIDER ID IS:                                                                                                    |
| VIEW CLAIMS HISTORY                                                                                                    | SITE MAP                                                                                                    |
| Welcome to the Provider Portal.       • Welcome         If you are encountering problems,       • Claims         please call our Help Desk at 1-888-819-       • Submit a Claim         3030 to contact Medavie Blue Cross.       • Special Authorizat         • Submit a Special       • Manage Special         • Manage Special       • Inquiry         • Other Inquiry       • Other Inquiry | tory<br>ion<br>LAuthorization Request<br>Authorization Requests                                                                                                    |
|                                                                                                    | Provider Documents                                                                                                    |
| Citizenship and<br>The Interim Federal He<br>temporary health care<br>decision, or who are re                                                                                                    | I Immigration Canada (CIC)<br>alth Program (IFHP), funded by Citizenship and Immigration Canada (CIC), provides<br>coverage for the non-insured populations who are either awaiting an immigration<br>settling in Canada, in order to reduce risks to public health, ensure care for these |

#### **CLAIM SUBMISSIONS**

Claims **MUST BE SUBMITTED** using the provider number of the provider who personally rendered the service. Providers should not submit claims to Medavie Blue Cross for services that do not fall within their scope of practice.

If you work from more than one location, a separate approved provider number is required for each location. If using the provider web portal at multiple locations, a separate User ID and password are also necessary for each location.

In the "Patient Identification" window, enter the client's policy number and/or Client ID number. Answer the Co-ordination of Benefits question. Click on the "Select a Service" to choose the appropriate service and enter details of the service as directed by the system. Review details of services and, if needed, changes may be made on the page.

|                                                                            | Logout   Manage Profile   Update Provider Specialty   Change Password   França | is |
|----------------------------------------------------------------------------|--------------------------------------------------------------------------------|----|
| WELCOME CLAIMS SPECIAL AUTHORIZATION                                       | INQUIRY                                                                        |    |
| YOU ARE HERE» CLAIMS » SUBMIT A CLAIM                                      | YOU ARE LOGGED IN AS: YOUR PROVIDER ID IS:                                     | 0  |
|                                                                            | SUBMIT A CLAIM                                                                 |    |
| Patient Identification  Identification Number  Search  *: Mandatory field. | Provider Information<br>Name<br>Address<br>ch<br>Email                         |    |

Verify the appropriate client is selected and the details of the claim.

If prompted by the system, answer the accident and Worker's Compensation Board (WCB) questions by selecting "Yes" or "No". Date of physician referral is required and is only valid for **one** year following that date. For audit purposes, a copy must be kept on file by the provider for a period of two years.

|                                                                                                    | Logout   Manage Profile   Update Provider Specialty   Change Password   Français |
|----------------------------------------------------------------------------------------------------|----------------------------------------------------------------------------------|
| WELCOME CLAIMS SPECIAL AUTHORIZATION INQUIRY                                                                                                    |                                                                                  |
| YOU ARE HERE» CLAIMS » SUBMIT A CLAIM                                                                                                    | YOU ARE LOGGED IN AS: YOUR PROVIDER ID IS: (                                     |
| Su                                                                                                    | BMIT A CLAIM                                                                     |
| Patient Information                                                                                                    | Provider Information                                                             |
| Patient                                                                                                    | Name                                                                             |
| Identification Number                                                                                                    | A ddr ess                                                                        |
|                                                                                                    |                                                                                  |
|                                                                                                    | Phone                                                                            |
|                                                                                                    | Email                                                                            |
| Services Documents Pre-Determination                                                                                                    |                                                                                  |
| Coordination of Benefits  'Does the patient have other Health Coverage? C Yes C No Invoice Number Name of Referring Prescriber  Claim Related to an Accident?  'Is this claim a result of an accident where a third party is involved?  'If 'Yes', has it been reported to Medavie Blue Cross?  Worker's Compensation Board  'Is this claim aligible through the Worker's Compensation Reard? | C Yes C No<br>C Yes C No                                                         |
| Services                                                                                                    |                                                                                  |
| *Select a service                                                                                                    |                                                                                  |
| *: Mandatory field.                                                                                                    |                                                                                  |

Enter date and amount of service. Complete a brief diagnosis or input the International Classification of Diseases (ICD) Code (ICD Code is required for IFHP claims). Click "Add".

| Box Enclosed Vestin                           | A DE DESE STATE                       |            |
|-----------------------------------------------|---------------------------------------|------------|
| *Date: (DD/MM/YYYY)<br>*Amount:<br>*ICD Code: | 07/01/2011 📰<br>70.00 *Occurrences: 1 |            |
| Additional Informati                          | on                                    |            |
|                                               |                                       | <u> </u>   |
|                                               |                                       |            |
|                                               |                                       | *          |
| Space Available:: 100                         | %                                     |            |
| L                                             |                                       |            |
|                                               |                                       | Cancel Add |

Any supporting documentation required to accompany the electronic claims may be attached and submitted electronically.

|                                                                                                    | Logout   Manage Profile   Update Provider Specialty | /   Change Password   Français |
|----------------------------------------------------------------------------------------------------|-----------------------------------------------------|--------------------------------|
| WELCOME CLAIMS SPECIAL AUTHORIZATION INQUIR                                                                                          | Υ                                                   |                                |
| YOU ARE HERE» CLAIMS » SUBMIT A CLAIM                                                                                                | You are logged in as:                               | YOUR PROVIDER ID IS: ( )       |
|                                                                                                    | SUBMIT A CLAIM                                      |                                |
| Patient Information<br>Patient<br>Identification Number                                                                              | Provider Information<br>Name<br>Address<br>Phone    |                                |
| * Services Ocuments * Pre-Determination                                                                                              | Email                                               |                                |
| Maximum 10 documents per claim.  Attach Documents You can attach documents (pdf, images, etc.) by clicking on the brow Browse Upload | vse button.                                         |                                |
|                                                                                                    | Previous                                            | Step Next Step                 |
|                                                                                                    |                                                     | Cancel Claim                   |

When all treatments have been added to the claim, review the claim summary. If the information is correct in the claim summary box, click "Next Step". There are some instances when a claim cannot be processed electronically. You will receive notification if required to submit the claim manually.

| Services                        | Documents                               | Pre-Determination          |                        |       |          |
|---------------------------------|-----------------------------------------|----------------------------|------------------------|-------|----------|
| Coordination<br>*Does the patie | of Benefits<br>nt have other Hea<br>123 | alth Coverage? C Yes © No  |                        |       |          |
| Services                        | g Prescriber                            | <u> </u>                   |                        |       |          |
| *Select a serv                  | ice                                     |                            |                        |       |          |
| Claim Type                      | Service Date                            | Service Code - Description | ICD Code - Description | Total | Revise   |
| Audiologist                     | 12 Jan 2011                             |                            |                        | 70.00 | 🗹 🔀      |
| *: Mandatory fie                | eld.                                    |                            |                        | Ne    | xt Step  |
|                                 |                                         |                            |                        | III   | AL OLOP  |
|                                 |                                         |                            |                        | Cance | el Claim |

The Pre-Determination Result screen will appear. Select "Previous Step", "Process Claim" or "Cancel Claim" as desired.

| e. The morn<br>Pre-Determin | nation displayed be<br>nation Results — | elow is a simulation of what will be | adjudicate: | d when the "S | ubmit Claim" but | ton is sele | cted.   |         |              |
|-----------------------------|-----------------------------------------|--------------------------------------|-------------|---------------|------------------|-------------|---------|---------|--------------|
| ansaction Da                | ite: 12 Jan 2011                        |                                      |             |               |                  |             |         |         |              |
| Claim Type                  | Service Date                            | Description                          | Billed      | Excluded      | Deductible       | Eligible    | %       | Payable | Message Code |
| Audiologist                 | 12 Jan 2011                             |                                      | 70.00       | 0.00          | 0.00             | 70.00       | 100%    | 70.00   |              |
| Totals                      |                                         |                                      | 70.00       | 0.00          | 0.00             | 70.00       |         | 70.00   |              |
|                             |                                         |                                      |             |               |                  | Prev        | vious S | tep     | Submit Claim |

A window will pop up stating the following:

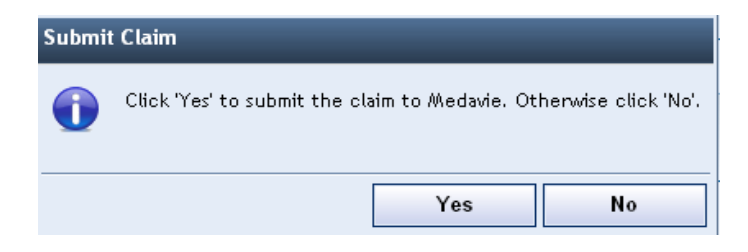

Once you have adjudicated the claim, a "Claim Payment Result" screen will be displayed. This page can be used as an official receipt. You will be prompted to print the screen and should print two copies.

| Patient Informa                                        | tion                                                                            |                                                                                          |                                                                  |                       | Provid             | er Infor    | matio                  | on                              |                         |
|--------------------------------------------------------|---------------------------------------------------------------------------------|------------------------------------------------------------------------------------------|------------------------------------------------------------------|-----------------------|--------------------|-------------|------------------------|---------------------------------|-------------------------|
| Patient                                                |                                                                                 |                                                                                          |                                                                  |                       | Name               |             |                        | _                               |                         |
| Identification Nur                                     | ıber                                                                            |                                                                                          |                                                                  |                       | Addres             | 15          |                        |                                 |                         |
|                                                        |                                                                                 |                                                                                          |                                                                  |                       | Phone              |             |                        |                                 |                         |
| Claim Results                                          |                                                                                 |                                                                                          |                                                                  |                       |                    |             |                        |                                 |                         |
| Transaction Date                                       | 11 Jan 2011                                                                     |                                                                                          |                                                                  |                       |                    |             |                        |                                 |                         |
| Claim ID                                               | 11011-T0017                                                                     |                                                                                          |                                                                  |                       |                    |             |                        |                                 |                         |
| Claim Type                                             | Service Date                                                                    | Description                                                                              | Billed                                                           | Excluded              | Deductible         | Eligible    | 96                     | Payable                         | Message Cod             |
| Audiologist                                            | 07 Jan 2011                                                                     |                                                                                          | 70.00                                                            | 0.00                  | 0.00               | 70.00       | 100%                   | 70.00                           |                         |
| Totals                                                 |                                                                                 |                                                                                          | 70.00                                                            | 0.00                  | 0.00               | 70.00       |                        | 70.00                           |                         |
| I otals                                                | tion of personal inform<br>the Personal Informatic<br>cost be disclosed to thin | istion by Medavie Blue Cro<br>on Protections rd Electroni<br>diparties except as authori | ru.uu<br>ass will be solely f<br>ia Documents Act<br>sed by law. | or the administration | on of IFN services | and benefit | s. Medan<br>isolosi ng | ie Blue Cross<br>personal Linfo | will.com.ply<br>rmation |
| Persona li information will                            | ionalmeis accurate a                                                            | nd the services described.                                                               | ahove have been                                                  | received              |                    |             |                        |                                 |                         |
| Personal information will<br>loantify that the informa | tiona bove is accurate a                                                        | ind the services described:                                                              | above have been                                                  | received.             |                    |             |                        |                                 |                         |

You must ask the client to **sign** the two copies of the Claims Payment Result screen. For audit purposes, providers are required to keep one copy in the client's file for at least two years and provide one copy to the client to be used for income tax purposes or for submission to a secondary insurance carrier. This screen can be printed in the client's language of choice and contains the Medavie Blue Cross privacy statement as on our paper claim forms.

NOTE: Providers may submit Medavie Blue Cross claims through the Electronic Claims Submission Service for a period of up to One Hundred and eighty (180) days following the date of service. Hours of operation for <u>claim</u> submission through the Electronic Claims Submission Service are between 7 a.m. and 12 a.m. (Atlantic Time), seven (7) days per week.

## **PRE-AUTHORIZATION (PRIOR APPROVAL)**

For some services, pre-authorization or prior approval may be required. This service is available to all provider types, including pharmacies and dental providers.

Select the "Special Authorization" tab on the screen. Enter the details of the claimant, product/service, price, etc. If any supporting documentation is required, you will be prompted to submit this along with the request.

#### Prior approval submission through the Electronic Claims Submission Service is available 24 hours per day, seven (7) days per week.

|                                                                                      |                             | Logout   Manage Profile   Update Provider               | r Specialty   Change Password   Français |
|--------------------------------------------------------------------------------------|-----------------------------|---------------------------------------------------------|------------------------------------------|
| WELCOME CLAIMS SPECIAL A                                                             | UTHORIZATION INQUIRY        |                                                         |                                          |
| YOU ARE HERE» SPECIAL AUTHORIZ > SUBMIT A SP                                         | ECIAL AUTHORIZATION REQUEST | OU ARE LOGGED IN AS:                                    | YOUR PROVIDER ID IS:                     |
| MANAGE SPE     Patient Identification     Identification Number     Mandatory field. | CIAL AUTHORIZATION REQUESTS | N REQUEST Provider Information Name Address Phone Email |                                          |

|                                                                                                    | » SUBMIT A SPECIAL AUTHORIZATION REQUEST                                                               | YOU ARE LOGG                                                            | UIN AS:                |                                          | TUUR PROVIDER ID |
|----------------------------------------------------------------------------------------------------|----------------------------------------------------------------------------------------------------|-------------------------------------------------------------------------|------------------------|------------------------------------------|------------------|
|                                                                                                    | SUBMIT A SPECIAL A                                                                                     | JTHORIZATION REQUEST                                                    |                        |                                          |                  |
| - Patient Information<br>Patient<br>Identification Number                                                                                                    |                                                                                                    | <ul> <li>Provider Information</li> <li>Name</li> <li>Address</li> </ul> |                        |                                          |                  |
|                                                                                                    |                                                                                                    | Phone<br>Email                                                          |                        |                                          |                  |
| Service + Documents                                                                                                    |                                                                                                    |                                                                         |                        |                                          |                  |
| ame of Referring Prescriber                                                                                                    |                                                                                                    |                                                                         |                        |                                          |                  |
| ame of Referring Prescriber<br>- Service<br>For each special authorization<br>A request has to be created for<br>"Select a service                                                  | request only one service can be sent.<br>r every service requiring a special author                    | ization.                                                                |                        |                                          |                  |
| ame of Referring Prescriber<br>- Service                                                                                                    | request only one service can be sent.<br>In every service requiring a special author<br>Description 10 | ization.<br>•<br>2D Code - Description                                  | Total                  | Treatment End Date                       | Revise           |
| ame of Referring Prescriber<br>- Service                                                                                                    | request only one service can be sent.<br>In every service requiring a special author<br>Description IC | ization.<br>20 Code - Description                                       | <b>Total</b>           | Treatment End Date<br>28 Jan 2011        | Revise           |
| ame of Referring Prescriber  Service  For each special authorization A request has to be created fo  Select a service  Claim Type  Assistive Devices - Hearing  *: Mandatory field. | request only one service can be sent.<br>r every service requiring a special author<br>Description     | ization.<br>D Code - Description                                        | <b>Total</b>           | Treatment End Date<br>28 Jan 2011        | Revise           |
| ame of Referring Prescriber  For each special authorization A request has to be created fo  Select a service  Claim Type Assistive Devices - Hearing  *: Mandatory field.           | request only one service can be sent.<br>r every service requiring a special author<br>Description IC  | ization.<br>D Code - Description                                        | <b>Total</b><br>500.00 | Treatment End Date<br>28 Jan 2011<br>Nex | Revise           |

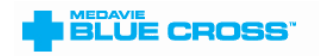

Logout | Manage Profile | Update Provider Specialty | Change Password | Français

| WELCOME                                                   | CLAIMS                                            | SPECIAL AUTHORIZ     | ZATION IN                                               | <b>IQUIRY</b>                           |                                 |                                                  |                   |        |  |
|-----------------------------------------------------------|---------------------------------------------------|----------------------|---------------------------------------------------------|-----------------------------------------|---------------------------------|--------------------------------------------------|-------------------|--------|--|
| YOU ARE HERE» \$                                          | pecial Authorizatio                               | N » MANAGE SPECIAL   | AUTHORIZATION R                                         | EQUESTS                                 | Yo                              | U ARE LOGGED IN AS:                              |                   | Your   |  |
| MANAGE SPECIAL AUTHORIZATION REQUESTS                     |                                                   |                      |                                                         |                                         |                                 |                                                  |                   |        |  |
|                                                           |                                                   |                      |                                                         |                                         |                                 |                                                  |                   |        |  |
| Request ID                                                | Request Status                                    | Date Submitted       | Last Update                                             | Policy ID                               | Patient ID                      | Patient First Name                               | Patient Last Name | Action |  |
|                                                           | ¢                                                 | 05 Dec 2010          | 05 Dec 2010                                             | 51                                      |                                 |                                                  |                   | ٩      |  |
|                                                           |                                                   |                      | 1 res                                                   | ults - Page 1                           | / 1                             |                                                  |                   |        |  |
| ─ Request St<br>G Sent<br>Review I<br>Review I<br>Request | atus - Legend<br>n Progress<br>Additional Informa | Th<br>Re<br>Ition Sc | ne request for S<br>eview In Progres<br>ome Information | ipecial Auth<br>s<br>is required.       | orization has<br>. Select the r | been successfully sent<br>equest for the explana | :.<br>ation.      |        |  |
| 🙆 Sent Wit                                                | h Additional Inform                               | mation Th            | ne information r                                        | nformation requested has been provided. |                                 |                                                  |                   |        |  |
| V Approve                                                 | d                                                 | TH                   | ne request has l                                        | been approv                             | ed. The claim                   | i can be created and s                           | ubmitted.         |        |  |
| 🔕 Denied                                                  |                                                   | Tł                   | ne request has l                                        | oeen denied                             | Ι.                              |                                                  |                   |        |  |
|                                                           |                                                   |                      |                                                         |                                         |                                 |                                                  | New Se            | arch   |  |

Once your special authorization request is submitted, it will be reviewed by Medavie Blue Cross and you will be contacted via e-mail with the outcome.

#### CLAIM REVERSALS

If information on a claim is keyed incorrectly, the claim may be reversed, voided or adjusted. Please call our toll-free line:

#### Provider Inquiries for Interim Federal Health Program (IFHP) only-1-888-614-1880 anywhere in Canada (8:30 a.m. to 4:30 p.m. local time)

or contact us via e-mail at CIC\_Inquiry@medavie.bluecross.ca

Please allow two business days for reversals.

To assist the Customer Information Representative, please have the following information available when calling about a claim reversal:

- 1. Client's ID number
- 2. Client name
- 3. Provider number
- 4. The date of service

## PAYMENT SUMMARY

Provider payments for eligible services are processed every second week. A payment summary reconciliation will accompany all provider payment cheques. The summary includes all Medavie Blue Cross and other Government Programs claim submissions. IFHP Payment Summaries will be issued separately every second week.

Direct deposit is available for approved health care providers who submit claims through our Electronic Claims Submission Service. We will continue to issue payments every second week and you will receive your payment summary by mail. To apply for direct deposit with Medavie Blue Cross, download an application form from the provider section of our website at <a href="https://provider.medavie.bluecross.ca">https://provider.medavie.bluecross.ca</a>.

#### EXCEPTIONS

Due to the complex adjudication requirements necessary to process claims, a limited number of our client groups will not be eligible for processing claims through the Electronic Claims Submission Service. To identify these groups at the time of claim entry, you will receive the following message when you key in the policy and/or client ID numbers: **<The policy entered is not permitted for electronic claim submission**>.

This service is NOT available to Veterans Affairs Canada (VAC) clients or members of the Royal Canadian Mounted Police (RCMP) or Canadian Forces (CF) but IS available for clients of the Citizenship and Immigration Canada's Interim Federal Health Program.

#### SECURITY FEATURES

#### **Encryption Information**

Encryption is the transformation of data into a form unreadable by anyone without a secret decryption key. Its purpose is to ensure privacy by keeping the information hidden from anyone for whom it was not intended. Medavie Blue Cross uses 128-bit encryption. In order to view our website, you must have a 128-bit encryption level web browser. Please follow your <u>encryption checker</u> instructions to verify your current browser version and encryption level.

#### Secure Login

For your protection, we require that you login to secure areas of our website using your User ID and Password. Your Password should be kept secure at all times because it is used to help verify your identity before you are permitted access to your personal information. If you are unable to provide the correct Password, you will not be granted access.

#### Timed Logout

Our systems are designed to automatically terminate a secure online session if extended inactivity is detected. If your connection is inactive for more than 30 minutes, your connection will be terminated and you will be required to repeat your login to this site.

#### PROVIDER WEB AGREEMENT AND ELECTRONIC CLAIM SUBMISSION AGREEMENT

The *Provider Web Agreement* and *Electronic Claims Submission Agreement* outlines the terms and conditions you must accept before using the secure provider web portal or submitting claims directly to Medavie Blue Cross via our Electronic Claims Submission Service. Please note the agreement becomes a legally binding document after you click to accept the online version the first time you log on to the Electronic Claims Submission Service.

Providers are required to review the agreement regularly and make note of the effective date. The agreement may be updated from time to time and it is the responsibility of the provider to be familiar with the updated terms and conditions of the agreement.